# **Linux Printing**

#### **Print Queue Setup on UCT XRX Linux**

This document is based on Ubuntu 18.04 for the Linux environment, but the general instructions may work on other Linux distributions. Ensure that Java 11+ is installed before you begin.

#### 1. Setup the Client

- 1. Create a folder on your PC "Papercut" inside that create another folder "Client"
- 2. Connect to smb://srvwinppc001.wf.uct.ac.za/PCClient

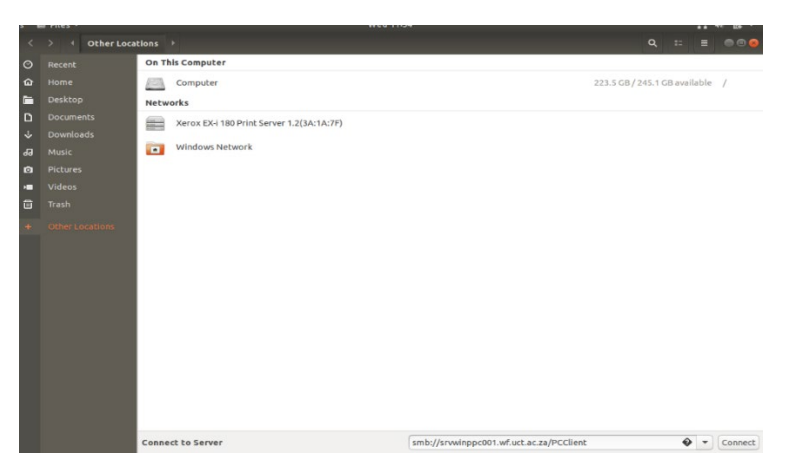

3. Specify WF for the domain and enter your UCT username and password

181 1810 msvcp 120. dll

msvcr120. dll

README.

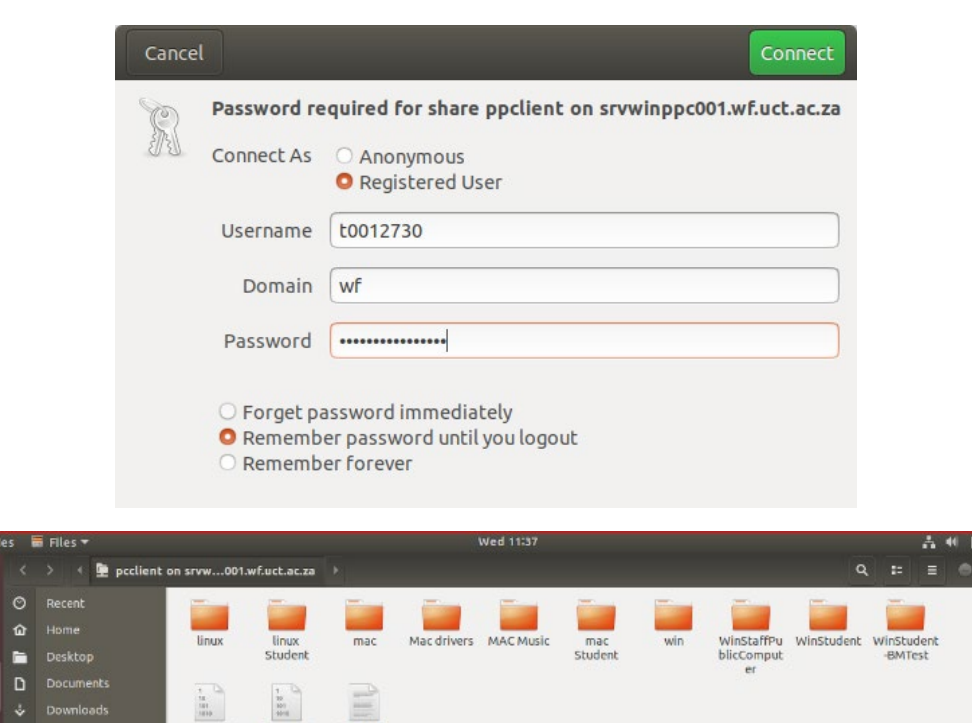

| Activiti | es | 🖬 Files 🔻        |     |            |             | 3          | Wed 11:37   |      |     | ~ | 41 @ ▼ |  |
|----------|----|------------------|-----|------------|-------------|------------|-------------|------|-----|---|--------|--|
| 1        |    | 🗧 🗧 🚊 pcclient c |     |            | linux 🕨     |            |             |      | Q 8 |   |        |  |
|          |    | Recent           | -   | 1.0        | 1           |            | and a       |      |     |   |        |  |
|          | ŵ  | Home             | lib | config.    | config.     | pc-client- | version.txt |      |     |   |        |  |
|          | -  | Desktop          |     | properties | properties. | linux.sh   |             |      |     |   |        |  |
|          | ۵  | Documents        |     |            | and a       |            |             |      |     |   |        |  |
|          | \$ | Downloads        |     |            |             |            |             | <br> |     |   |        |  |

- 4. Copy the Linux folder contents to the folder "Client"
- 5. Open a terminal and navigate to within the "Client-Linux" folder
- 6. Run the following commands:
  - a. chmod 755 pc-client-linux.sh ./pc-client-linux.sh
  - b. The second command you will have to run with each login session you want to print in. For ease of use set ./pc-client-linux.sh to run on login
- 7. The Papercut client will open
- 8. Enter UCT username and password and check the "**Remember my identity**" tick box and press "**OK**"

| 😣 🗉 Login                               |                                                                                                    |   |
|-----------------------------------------|----------------------------------------------------------------------------------------------------|---|
| F Login<br>Your logi                    | papercut.co                                                                                                    | n |
| Please log ir<br>Username:<br>Password: | a using your network username and password to confirm your identity.          amaier         ************************************ | ) |

- 9. Open the "Client" folder within the "Papercut" folder
- 10. Right click on pc-client-linux.sh and select properties and then permissions
- 11. Tick "Allow" executing file as a program

| Activitie | IS E | 🖬 Files 🔻 |     |           |                       | Wed 11:41               |             |      |                |         | è       | 5 40 ·    | R -     |
|-----------|------|-----------|-----|-----------|-----------------------|-------------------------|-------------|------|----------------|---------|---------|-----------|---------|
|           |      |           |     |           |                       |                         |             |      |                |         |         |           |         |
|           |      |           |     | and a     |                       |                         |             |      |                |         |         |           |         |
|           |      |           | lib | config.   | config.               | oc client version.txt   |             |      |                |         |         |           |         |
|           | -    |           |     | propertie | s properties.<br>tmpl | linux.sh                |             |      |                |         |         |           |         |
|           | D    |           |     |           |                       | pc-client-linux.sh Prop | arties      |      |                |         |         |           |         |
|           | , a  |           |     | 110       | Basic                 | Permissions             | Open With   |      |                |         |         |           |         |
| 8         | 0    |           |     |           | Owner:                | Me                      |             | - 64 |                |         |         |           |         |
|           |      |           |     |           | Access:               | Read and write          | •           | - 64 |                |         |         |           |         |
| -         |      |           |     |           | Group:                | derrick •               |             | - 64 |                |         |         |           |         |
| A         | 9    |           |     |           | Access:               | Read-only               | -           | - 64 |                |         |         |           |         |
|           |      |           |     |           | Others                |                         |             | - 64 |                |         |         |           |         |
| 9         |      |           |     |           | Access:               | Read-only               | -           | - 64 |                |         |         |           |         |
| a         |      |           |     |           | Execute:              | Allow executing file a  | IS DEODEALD | - 64 |                |         |         |           |         |
|           |      |           |     |           | Security context:     | unknown                 |             | - 64 |                |         |         |           |         |
|           |      |           |     |           |                       |                         |             | - 64 |                |         |         |           |         |
| -         |      |           |     |           |                       |                         |             | - 61 |                |         |         |           |         |
| P.        |      |           |     |           |                       |                         |             | - 11 |                |         |         |           |         |
|           |      |           |     |           |                       |                         |             |      |                |         |         |           |         |
|           |      |           |     |           |                       |                         |             |      |                |         |         |           |         |
|           |      |           |     |           |                       |                         |             |      | C. M. C. Marco | -       |         |           | - 1 - 1 |
|           |      |           |     |           |                       |                         |             |      | "pc-client-    | linux.s | in sele | cted (3.) | 7 kB)   |

12. Go to Startup App

| Activities |             |             | v                 | Ved 11:42 |          |             |
|------------|-------------|-------------|-------------------|-----------|----------|-------------|
| 6          |             |             | ۹. Type to search |           |          |             |
| 9          |             |             |                   |           |          |             |
|            |             |             |                   |           | 10       |             |
|            |             |             |                   |           |          |             |
| 0          | Firefox Web | LibreOffice | Startup App       | Files     | Settings | Cisco Anyco |

13. Select Add and Browse to the  ${\tt pc-client-linux.sh}$ 

| Edit Startup Program 🛛 😣 |                                        |  |  |  |  |
|--------------------------|----------------------------------------|--|--|--|--|
|                          |                                        |  |  |  |  |
| Name:                    | Papercut                               |  |  |  |  |
| Command:                 | /home/derrick/Papercut/Client/p Browse |  |  |  |  |
| Comment:                 | PC client                              |  |  |  |  |
|                          |                                        |  |  |  |  |
|                          |                                        |  |  |  |  |
|                          |                                        |  |  |  |  |
|                          |                                        |  |  |  |  |
|                          | Cancel Save                            |  |  |  |  |

2. Printer Queue

- 1. Go to settings then Printers
- 2. Select "Add"

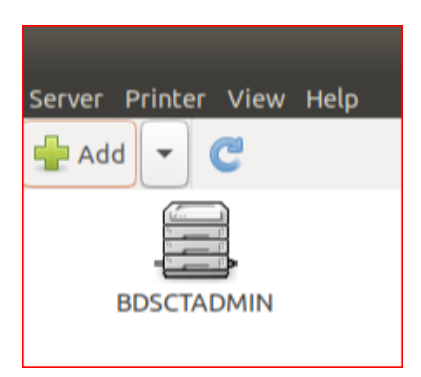

3. Choose "Enter URI" and add lpd://srvwinppc002.wf.uct.ac.za/UCT\_XRX\_LINUX for the device URI and click "Forward"

|                                    | New Printer                                                                            |        |
|------------------------------------|----------------------------------------------------------------------------------------|--------|
| Select Device                      |                                                                                        |        |
| Devices                            | Enter device URI                                                                       |        |
| Generic CUPS-BRF<br>Serial Port #5 | lpd://srvwinppc002.wf.uct.ac.za/UCT_XRX_LINUX                                          |        |
| Enter URI                          |                                                                                        |        |
| Network Printer                    | For example:<br>ipp://cups-server/printers/printer-queue<br>ipp://printer.mydomain/ipp |        |
|                                    | <u>C</u> ancel <u>E</u>                                                                | orward |

4. Select Xerox from the list and then press "Forward"

|                                                                                                    | New Printer                                                                                                    | 000                                |
|----------------------------------------------------------------------------------------------------|----------------------------------------------------------------------------------------------------|------------------------------------|
| Choose Driver                                                                                             |                                                                                                    |                                    |
| O Select printer from data                                                                                | abase                                                                                                    |                                    |
| O Provide PPD file                                                                                        |                                                                                                    |                                    |
| O Search for a printer driv                                                                               | ver to download                                                                                                    |                                    |
| The foomatic printer d<br>Description (PPD) files<br>printers. But in general<br>features of the printer. | atabase contains various manufacturer provided PostScript P<br>and also can generate PPD files for a large number of (non Po<br>manufacturer provided PPD files provide better access to the | Printer<br>stScript)<br>e specific |
| Makes                                                                                                    |                                                                                                    |                                    |
| Tally                                                                                                    |                                                                                                    |                                    |
| Tektronix                                                                                                 |                                                                                                    |                                    |
| Texas                                                                                                    |                                                                                                    |                                    |
| Toshiba                                                                                                   |                                                                                                    |                                    |
| Xante                                                                                                    |                                                                                                    |                                    |
| Xerox                                                                                                    |                                                                                                    |                                    |
| Zebra                                                                                                    |                                                                                                    |                                    |
|                                                                                                    |                                                                                                    |                                    |
|                                                                                                    | <u>B</u> ack <u>C</u> ancel                                                                                                    | Eorward                            |

5. Choose WorkCentre M24 as the model and press "Forward"

| New Prin                                                                                                    | iter 😑 😑 😣                                         |
|----------------------------------------------------------------------------------------------------|----------------------------------------------------|
| Choose Driver                                                                                                    |                                                    |
| Models<br>WorkCentre 7242<br>WorkCentre 7328<br>WorkCentre 7335<br>WorkCentre 7345<br>WorkCentre C424<br>WorkCentre M20<br>WorkCentre M118<br>WorkCentre PE16<br>WorkCentre PE16 | Drivers<br>Xerox WorkCentre M24 Foomatic/Postscrip |
| WorkCentre PE114e<br>WorkCentre PE120<br>WorkCentre Pro 128<br>WorkCentre Pro 133<br>WorkCentre XK35c                                                                            | Back Cancel Forward                                |

6. Select "Apply" and press "Print Test Page"

| New Printer 🛛 🖨 🗟 🔕                                                                       |          |                             |
|-------------------------------------------------------------------------------------------|----------|-----------------------------|
| Describe Printer                                                                          | Would vo | ulike to print a test page? |
| Printer Name<br>Short name for this printer such as "laserjet"                            |          | u like to princa cesc page? |
| UCT_XRX_LINUX                                                                             | ·        |                             |
| Description (optional)<br>Human-readable description such as "HP Laser Jet with Duplexer" | Cancel   | Print Test Page             |
| Xerox Workcentre M24                                                                      |          |                             |
| Location (optional)<br>Human-readable location such as "Lab 1"                            |          |                             |
| UCT_XRX_LINUX                                                                             |          |                             |
|                                                                                           |          |                             |
|                                                                                           |          |                             |
|                                                                                           |          |                             |
|                                                                                           |          |                             |
|                                                                                           |          |                             |
|                                                                                           |          |                             |
| Back Cancel Apply                                                                         |          |                             |

7. When the Papercut Popup appear, enter Username and Password

|   | Lo                                                 | gin 😣                                                  |
|---|----------------------------------------------------|--------------------------------------------------------|
| p | Login<br>Your login credentials are                | Managed Print Services<br>required for printer access. |
|   | Username:<br>Password:<br>Remember: Until I logout |                                                        |
|   | (                                                  | OK Cancel                                              |

8. Repeat Steps 3 to 7 for server 03 by replacing all reference to 002/02 with 003/03

### 3. Printer Preference

1. Printer Driver Duplex settings

|         | Print                                          | 8   |  |  |  |
|---------|------------------------------------------------|-----|--|--|--|
|         | General LibreOffice Writer Page Layout Options |     |  |  |  |
|         | Printer                                        |     |  |  |  |
| THIS    | PostScript-Printer                             |     |  |  |  |
| IS      | UCT_XRX_LINUX                                  |     |  |  |  |
| A       | UCT_XRX_LINUX_02                               |     |  |  |  |
| 18.04   | XIX_TOILOW_COL<br>XRX_WC_7225_57ED90           |     |  |  |  |
| E LINUX |                                                | _   |  |  |  |
| E TEST  | Details Properties                             | es  |  |  |  |
| CAMPUS  | Range and Copies                               |     |  |  |  |
|         | All pages <u>Number of copies</u> 1 –          | +   |  |  |  |
|         | O Pages 1                                      |     |  |  |  |
|         | Selection                                      |     |  |  |  |
|         | Print in reverse page order                    |     |  |  |  |
|         | Print                                          |     |  |  |  |
| 1 / 1   | Comments None (document only)                  |     |  |  |  |
| Help    | <u>OK</u> <u>C</u> an                          | cel |  |  |  |

| Properties of U      | CT_XRX_LINUX              |       | Properties of U     | CT_XRX_LINUX 8            |
|----------------------|---------------------------|-------|---------------------|---------------------------|
| Paper Device         |                           | Paper | Device              |                           |
| <u>P</u> aper size:  | A4 👻                      |       | <u>P</u> aper size: | A4 🔻                      |
| <u>O</u> rientation: | Portrait 👻                |       | Orientation:        | Portrait 🔹                |
| Duplex:              | Off 🔹                     |       | <u>D</u> uplex:     | Long Edge (Standard) 🔻    |
| Paper <u>t</u> ray:  | -                         |       | Paper <u>t</u> ray: | •                         |
|                      |                           |       |                     |                           |
|                      |                           |       |                     |                           |
|                      |                           |       |                     |                           |
|                      |                           |       |                     |                           |
|                      |                           |       |                     |                           |
|                      |                           |       |                     |                           |
|                      | <u>O</u> K <u>C</u> ancel |       |                     | <u>O</u> K <u>C</u> ancel |

#### 2. Printer Driver Colour settings

| Proper                 | ties of UCT_XRX_LINUX | Properties of UCT_XRX_LINUX    |                           |  |  |
|------------------------|-----------------------|--------------------------------|---------------------------|--|--|
| Paper Device           |                       | Paper Device                   |                           |  |  |
| Option:                | Current value:        | Option:                        | Current <u>v</u> alue:    |  |  |
| Resolution             |                       | Resolution                     |                           |  |  |
| Printer language type: | Automatic : PDF 🔹     | Printer language <u>t</u> ype: | Automatic : PDF 🔹         |  |  |
| Color:                 | From driver 🔹         | Co <u>l</u> or:                | Grayscale 🔻               |  |  |
| Color depth:           | 24 Bit 🔹              | Color <u>d</u> epth:           | 24 Bit 🔹                  |  |  |
|                        | OK Cancel             |                                | <u>O</u> K <u>C</u> ancel |  |  |

## 4. Java 11 Install Steps

This quick tutorial shows you how to easily install the latest Oracle Java 11 LTS in Ubuntu 18.04, Ubuntu 18.10, Ubuntu 16.04, Ubuntu 14.04 via PPA.

**1.** To add the PPA, open terminal either from app launcher or by pressing **Ctrl+Alt+T** on keyboard. When it opens, run command:

sudo add-apt-repository ppa:linuxuprising/java

2. Enter user password (no asterisks feedback) for sudo prompt and hit Enter.

|              |       |                 |                    |                 |       | rnd@rnd-de | sktop: ~  |          |       |  |
|--------------|-------|-----------------|--------------------|-----------------|-------|------------|-----------|----------|-------|--|
| File         | Edit  | View            | Search             | Terminal        | Help  |            |           |          |       |  |
| rnd@<br>[sud | o] pa | deskto<br>asswo | op:~\$ s<br>rd for | udo add<br>rnd: | -apt- | repository | ppa:linux | prising, | /java |  |

3. Then run commands to install the script to start downloading and installing Java 11 on your Ubuntu:

sudo apt-get install oracle-java11-installer-local

4. Before getting started, you must accept the license (press **Tab** to highlight OK and hit Enter).

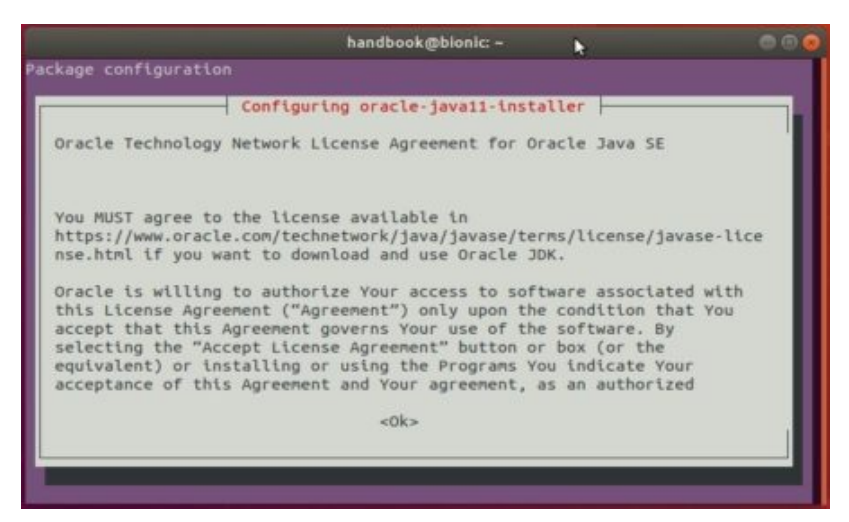

- 5. Java installs and default setting:
  - a. If you have installed multiple Java versions, remove all other installed versions and install oracle-java11-set-default package to set Java 11 as default.
  - b. Else set Java 11 as default

sudo apt-get install oracle-java11-set-default-local

6. Finally check Java version via java -version:

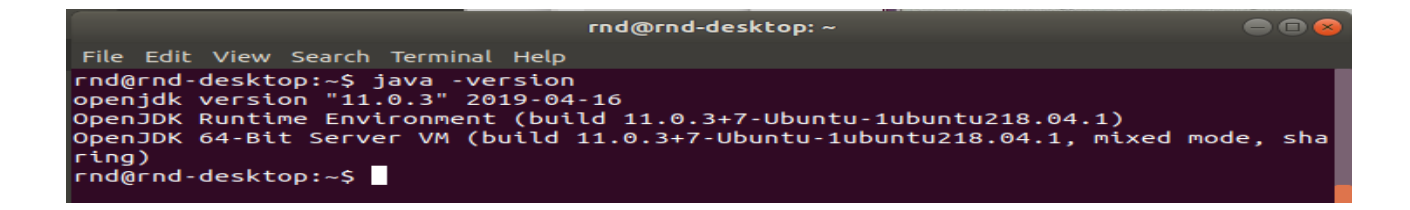